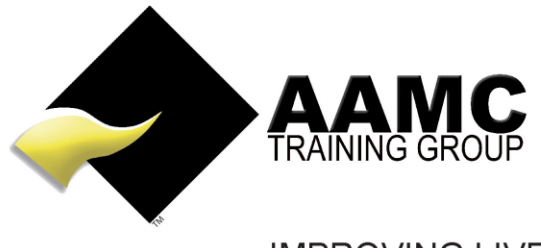

IMPROVING LIVES THROUGH EDUCATION

# How to upload your Online Assessment via the AAMC Members' Area

**Head office:** 5/17 Foley Street Balcatta WA 6021 Tel: +61(8) 9344 4088

www.aamctraining.edu.au

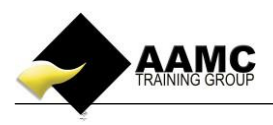

## How to upload the assessment content

This 'how to' information will guide you through the process of uploading your assessment.

Detailed below is the content or assessments you will expect to see within your member's area.

• Learning material, multi-choice assessments and written assessments/case studies

### Should you experience problems with accessing your course:

- ensure that you allow pop-ups for our website
- our correct web address must be used to gain access to your members area: www.aamctraining.edu.au

Please follow the step by step instructions to upload your assessments accordingly. Should you have any queries during this process, please do not hesitate to contact us.

## **Step by Step Instructions**

1. Please access the AAMC Training website <u>www.aamctraining.edu.au</u> and sign into the **AAMC Members' Area.** Select country. Click Member. Enter your email address and password.

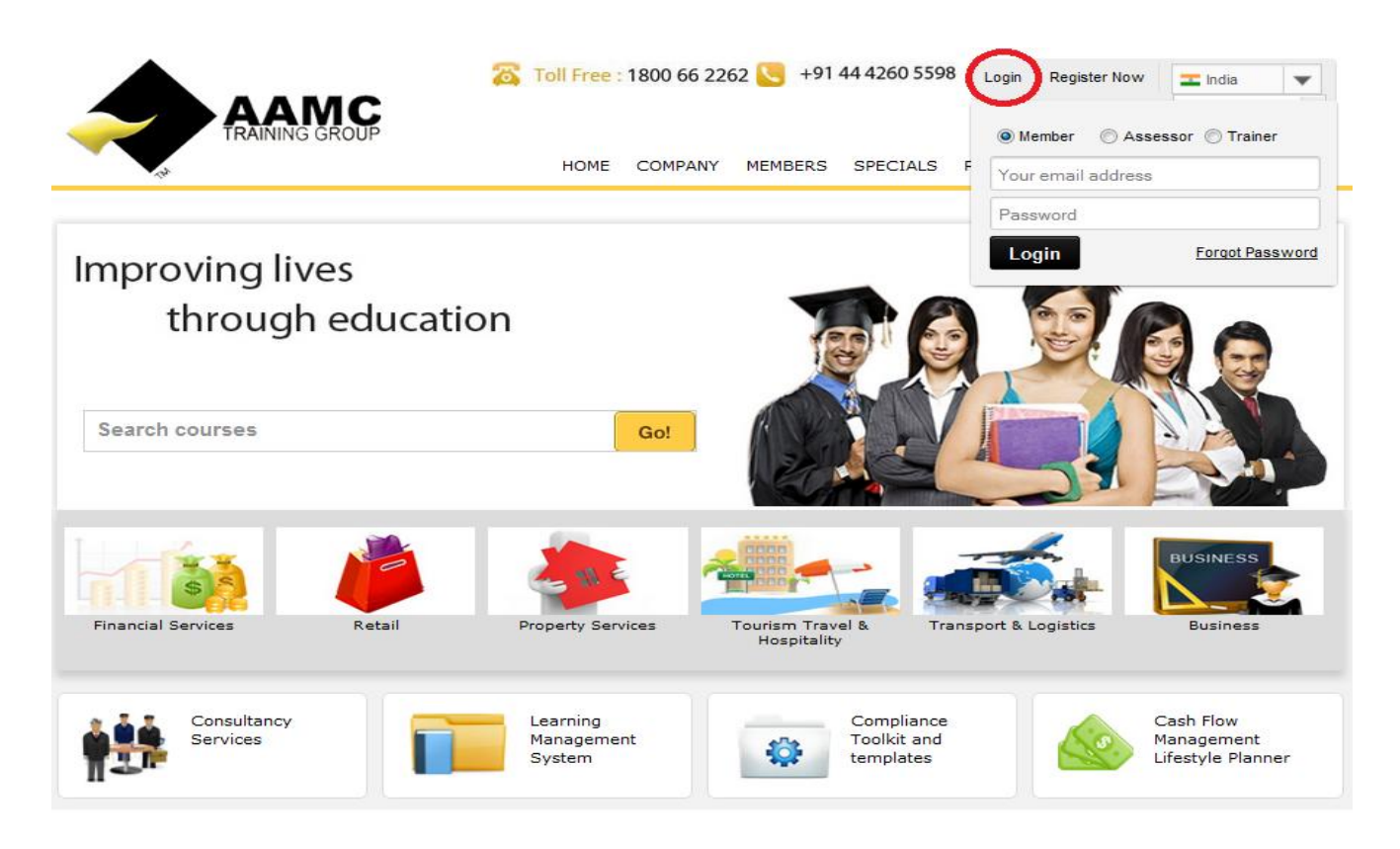

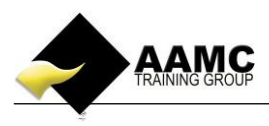

2. Now you have completed your assessment you have the ability to electronically upload your submission directly to the assessor in an electronic format (Word, Excel, PDF, etc.). In order to do this you will need to *save each assessment into a maximum of 3 documents per assessment*. Access the online assessments, by selecting 'Course-LMS' -> 'Course Content and Assessments'.

| HOME       |                                                  | Course Content And Assessments                                                              |                       |                               |                |                     |                   |                       |                 |  |  |  |
|------------|--------------------------------------------------|---------------------------------------------------------------------------------------------|-----------------------|-------------------------------|----------------|---------------------|-------------------|-----------------------|-----------------|--|--|--|
|            |                                                  | PLEASE ENSURE YOUR POP-UP BLOCKERS ARE TURNED OFF IN ORDER FOR YOUR MATERIALS TO BE VIEWED. |                       |                               |                |                     |                   |                       |                 |  |  |  |
| COURSE-LMS | COURSE CONTENT AND<br>ASSESSMENTS<br>BESUITS AND | CERTIFICATE COURSES                                                                         |                       |                               |                |                     |                   |                       |                 |  |  |  |
|            |                                                  | Course Start<br>Date                                                                        | Course<br>Expiry Date | Course Name                   | Course Content | Available<br>Points | Accrued<br>Points | Certification<br>Date | Renew<br>Course |  |  |  |
| PROFILE    | CERTIFICATES                                     | 11/11/2014                                                                                  | 11/11/2015            | Cahoot Course                 |                | 12                  | 12                |                       |                 |  |  |  |
| A          |                                                  | 11/11/2014                                                                                  | 11/01/2015            | October21Course               |                | 45                  | 0                 |                       |                 |  |  |  |
| UTILITIES  | 57.00                                            |                                                                                             |                       |                               |                |                     |                   |                       |                 |  |  |  |
| Ŕ          |                                                  |                                                                                             |                       |                               |                |                     |                   |                       |                 |  |  |  |
| REVIEWS    |                                                  | CPD COURSES                                                                                 |                       |                               |                |                     |                   |                       |                 |  |  |  |
|            |                                                  | Course Start<br>Date                                                                        | Course<br>Expiry Date | Course Name                   | Course Content | Available<br>Points | Accrued<br>Points | Certification<br>Date | Renew<br>Course |  |  |  |
|            |                                                  | 20/11/2014                                                                                  | 20/11/2015            | Australian Privacy Principles |                | 3                   | 0                 |                       |                 |  |  |  |
|            |                                                  | 02/12/2014                                                                                  |                       | Participate in OHS processes  |                | 1                   | 0                 |                       |                 |  |  |  |
|            |                                                  | 4.00                                                                                        |                       |                               |                |                     |                   |                       |                 |  |  |  |

3. Scroll down and find Online Assessment. Find the assessment you want to upload. Click **Upload Assessment** from the column under "Upload OR Commence Assessment".

| ASSESSMENTS     |                                                           |              |                                  |                                     |          |  |  |  |  |
|-----------------|-----------------------------------------------------------|--------------|----------------------------------|-------------------------------------|----------|--|--|--|--|
| Course          | Assessment                                                | Status       | View Assessment<br>If Applicable | Upload or<br>Commence<br>Assessment | Comments |  |  |  |  |
| October21Course | Financial Services Legislation & Compliance MCQ 1         | Pending Test | N/A                              | Commence<br>Assessment              | 1        |  |  |  |  |
| October21Course | Financial Services Legislation & Compliance MCQ 2         | Pending Test | N/A                              | Commence<br>Assessment              | 1        |  |  |  |  |
| October21Course | Financial Services Legislation & Compliance<br>Assessment | Pending Test | View Assessment                  | Upload Assessment                   | 1        |  |  |  |  |
| October21Course | Loan Applications MCQ 1                                   | Pending Test | N/A                              | Commence<br>Assessment              | 1        |  |  |  |  |
| October21Course | Loan Applications MCQ 2                                   | Pending Test | N/A                              | Commence<br>Assessment              | 1        |  |  |  |  |
| October21Course | Loan Applications MCQ 3                                   | Pending Test | N/A                              | Commence<br>Assessment              | 1        |  |  |  |  |

#### 4. Select "Upload Assessment".

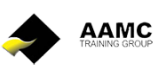

Learning Centre

www.aamctraining.edu.au

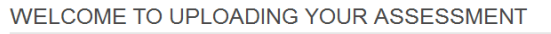

- You can upload your assessment in 5 parts only.
- You have a maximum upload limit of 20MB for this assessment
- You can upload Word, Excel, PowerPoint, Publisher and PDF documents ONLY.
- Once you have uploaded your assessment this will go directly to the assessor for marking. You will receive an email response with your results within 5 to 10 working days.

Please select "Upload Assessment" below when you are ready to upload your assessment.

If you are not ready to upload your assessment then please select "Back to Content &Assessments"

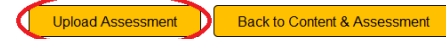

5. Click "Upload your Assessment".

Logo

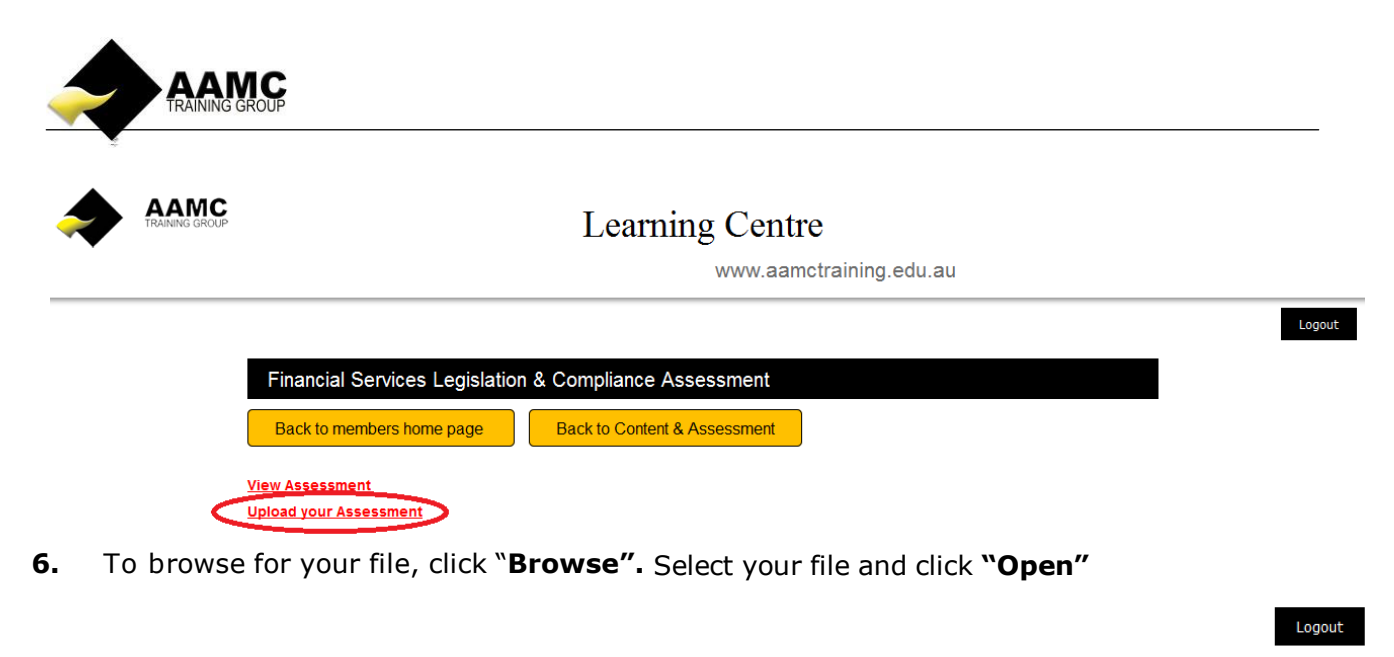

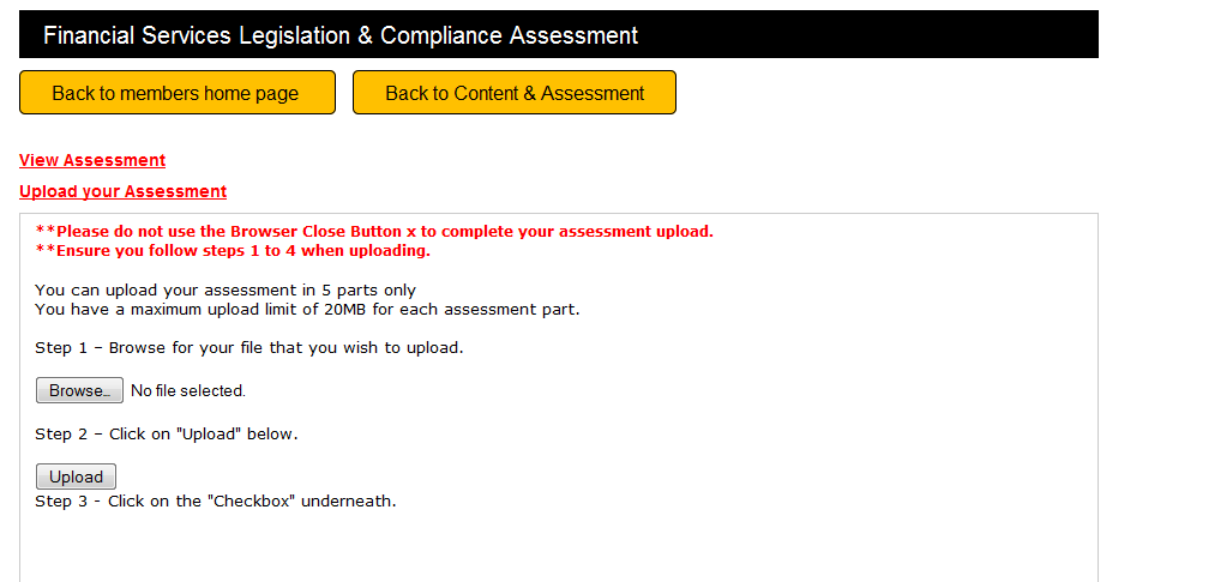

- 7. Once you have selected your file, click "**Upload**". Please allow the system to process your attachment this may take a few minutes depending on the size of your attachment.
- **8.** A new pop-up will appear saying "1st File Uploaded! Do you want to upload another? Click OK to upload another file OR Click Cancel to go to Step 3." If you have another file to upload, click **OK** and proceed as before. If no more file, click **Cancel**.

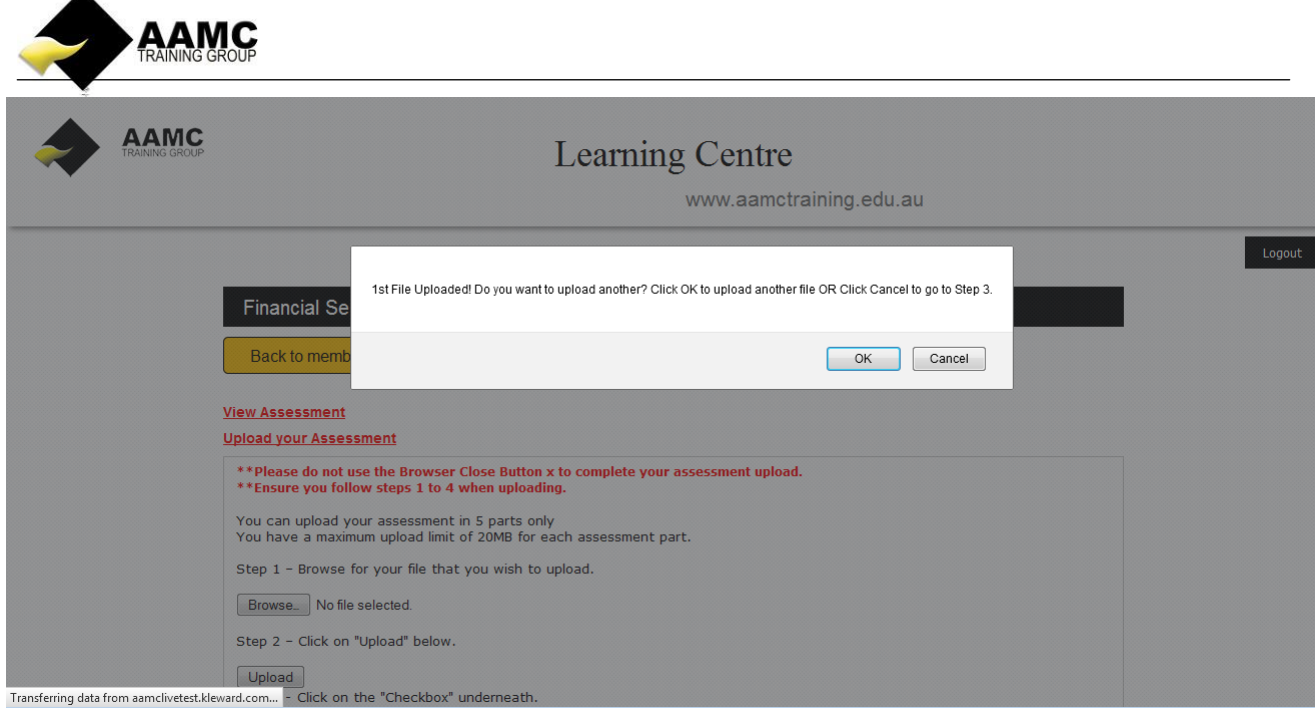

**9.** You will need to confirm that the work you have submitted is your own by checking the Check box.

10. To go back to home page, click **Back to members home page**. To go back to training plan page , click **Back to Online content & Assessment.**